# <u>คู่มือจัดการคะแนน สำหรับเจ้าหน้าที่ ICT ประจำศูนย์ต่าง ๆ</u>

1. เข้าเว็บไซด์สำนักงานเขตพื้นที่การศึกษาประถมศึกษาสุราษฏร์ธานี เขต 3 <u>www.sri3.obec.go.th</u> ดังรูป

| สมเด็จพระบางเจ้าฯ พระบรมราชินีนาก พระราชทานด้าชวัญวันแม่แห่งชาติป                                                                                                    | 2556                                                                                                    |                                                              |
|----------------------------------------------------------------------------------------------------|----------------------------------------------------------------------------------------------------|--------------------------------------------------------------|
| ข้านักงานจะครั้นที่การสึกษา สุราษฎร์ธานี เขต 3                                                                                                    | "สำนักงานของคืนที่การทึกษาประณศึกษา<br>เป็นออก่กรชื่นปาในการขับเกลือนการศึกษา<br>มีคุณภาพตามมาตรฐานการศึกษาขั้นพื้นรู<br>ในการเช่นชั้นมุ่งสู่ความเป็นเสิด" | เสราษฎร์ธาบี เมต 3<br>การศึกษาให้ทั่วถึง<br>ฐาน และมีศึกษาาพ |
| ++ เป็นใจเสล้านักในสังคัล สหฐ. ++ 🍡 ++ สำนักงานของที่นก็การสักษาประยบสักษา ++                                                                                                    | ++ สาปกงานเขตพื้นที่การศึกษาประบด                                                                                                    | han ++ 📮                                                     |
| Home My Office e-money e-filing km สหรู. คลังนัลสอบ                                                                                                    | กรุงงานในสังกัด   Donwload                                                                                                    | S Admin                                                      |
| [สำหมุมปาการใช้สิโลล์ คลิก]                                                                                                    |                                                                                                    |                                                              |
| < ภาพกิจกรรม สพป. ข่าวราชการ ข่าวบริการ หนึ่งสือราชการสพฐ. กิจกรรมนิเทศ เทตโนโต                                                                                                    | อี สาระความรู้ เพยแพร์พลงาน                                                                                                    | >>                                                           |
| หนังสือราชการ สพฐ.                                                                                                    |                                                                                                    |                                                              |
| <ul> <li>ประการกระการสัญนารกระ ข้อมายังกอรร์และแบบการกระสินอังกปกรัฐม ปกติกระ และสถานส์การกระการกาย (1,952)</li> <li>ประการกระการอังอุปักร์สอบก็ระการกระบงกันการปกและอย่างการส่วนข้องเป็น ประการกระการกาย (1,952)</li> <li>ประกรรณาชายอิปปกติกระการกระบงกันการปกแรกของการส่วนข้องกระการปกและกระบงการกระการกาย (1,952)</li> <li>ประกรรณาชายอิปปกติกระการประกรรณาระการปกและกระบงการปกและกระบงการปกและกระบงการปกและกระบงการปการกระการปกและกระบงการปการปการปการปการปกและกระบงการปกและกระบงการปการปการปการปการปการปการปการปการปการป</li></ul> | илти (1,872)<br>ибри (3,875)                                                                                                    | อาเสรีอาเกล <mark>-</mark>                                   |
| *สำนักงานเขตพื้นที่การศึกษาประถมศึกษาสุราษฎร์ธาบี เขต3<br>เป็นองศ์กรเร้นนำในการขับเคลื่อนการจัดการศึกษาให้ทั่วกัง มีคุณภาพตา<br>เละมีศึกยกาพในการเช่งขันมุ่งสู่ความเป็นเลิศ*                                                                                                    | บบาตรฐานการศึกษายันพื้น                                                                                                    | มฐาน                                                         |
| ອັນນີ້ พุธที่ 4 กันยายน 656<br>Gog ບານຄວາມເຄ<br>ມາມວາກຄະ ແຜລະ                                                                                                    | เลื่อนไหว<br>ไ <b>ทเรียนครั้งที่ 63</b><br>ค (จ.พัทลุง) ระดับชาติ                                                                                          | •                                                            |

2. ไปที่ติดตามความเคลื่อนไหว งานศิลปหัตถกรรมนักเรียนครั้งที่ 63 เลือก ระดับ สพป.สฏ.3

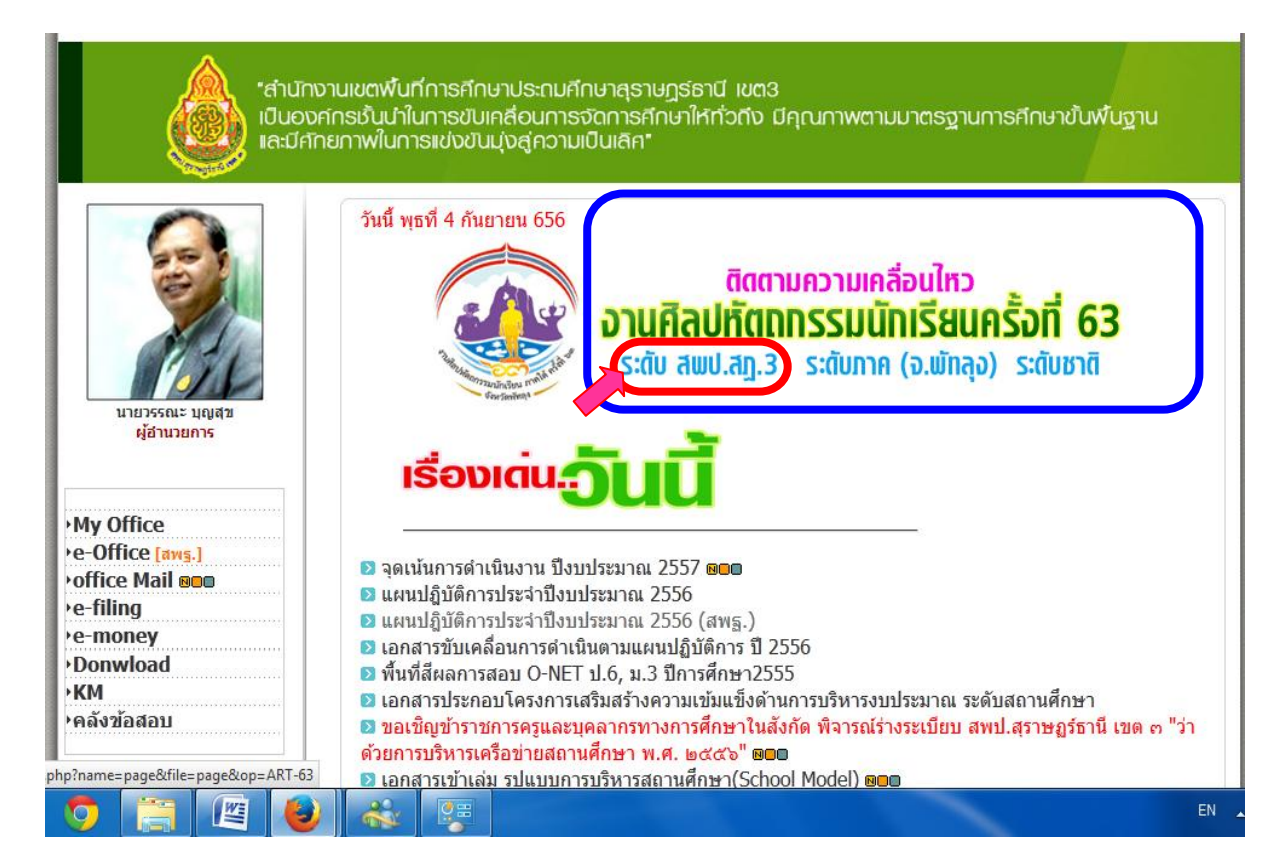

3. เมื่อเสร็จแล้วหน้าจอจะปรากฏ ดังรูปนี้

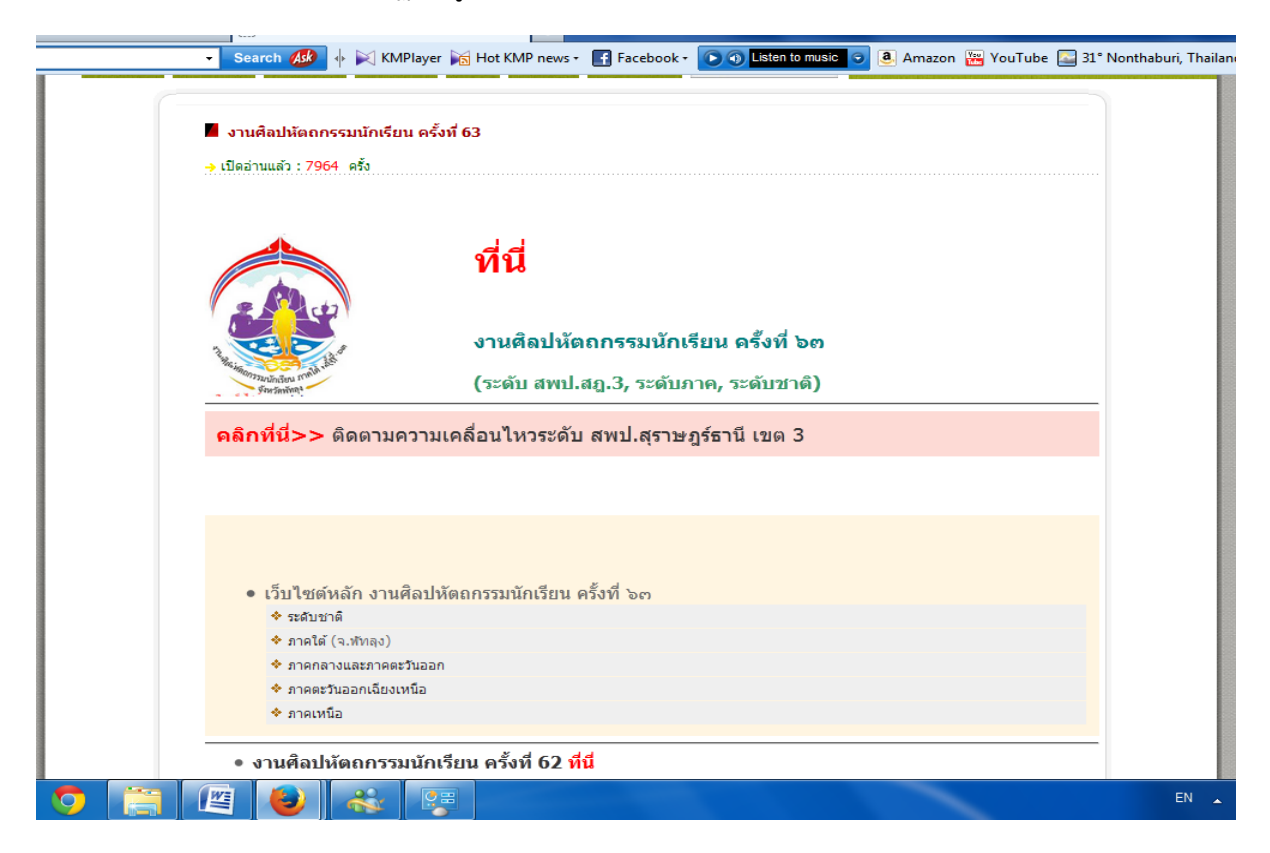

4. ให้เลือกไปที่ คลิกที่นี่ >>ติดตามความเคลื่อนไหวระดับ สพป.สุราษฏร์ธานี เขต 3

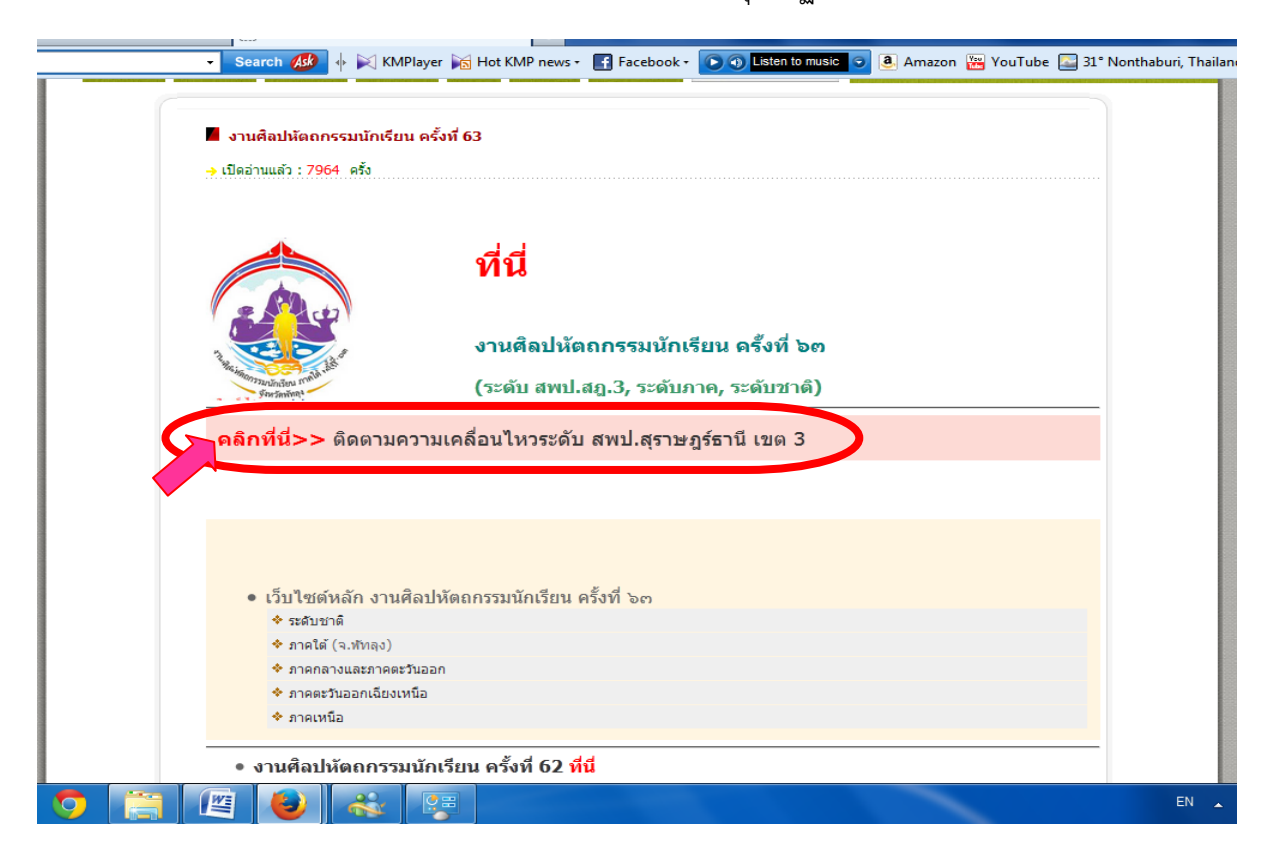

## 5. เมื่อเสร็จแล้วจะปรากฏหน้าจอ ดังรูป

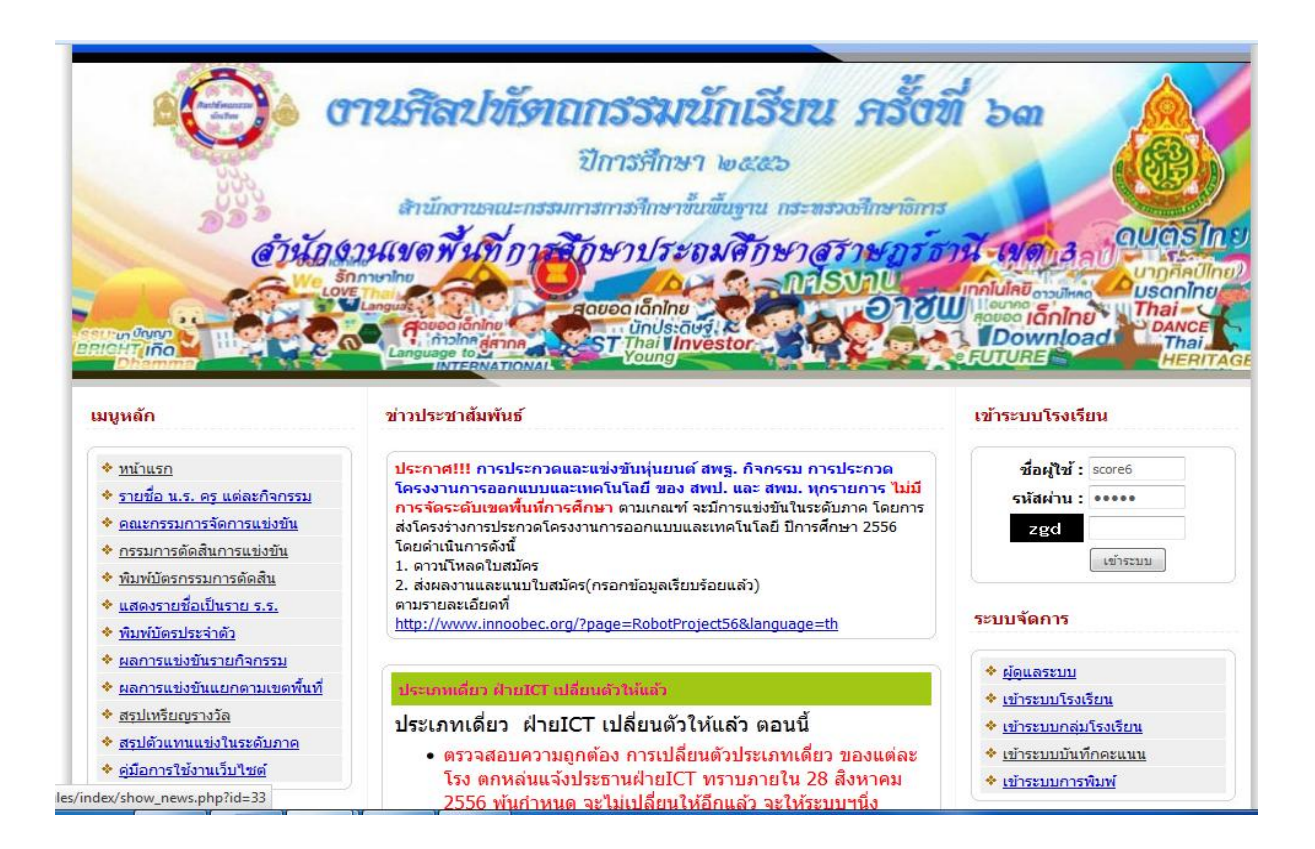

### 6. เลือกไปที่ ระบบบันทึกคะแนน

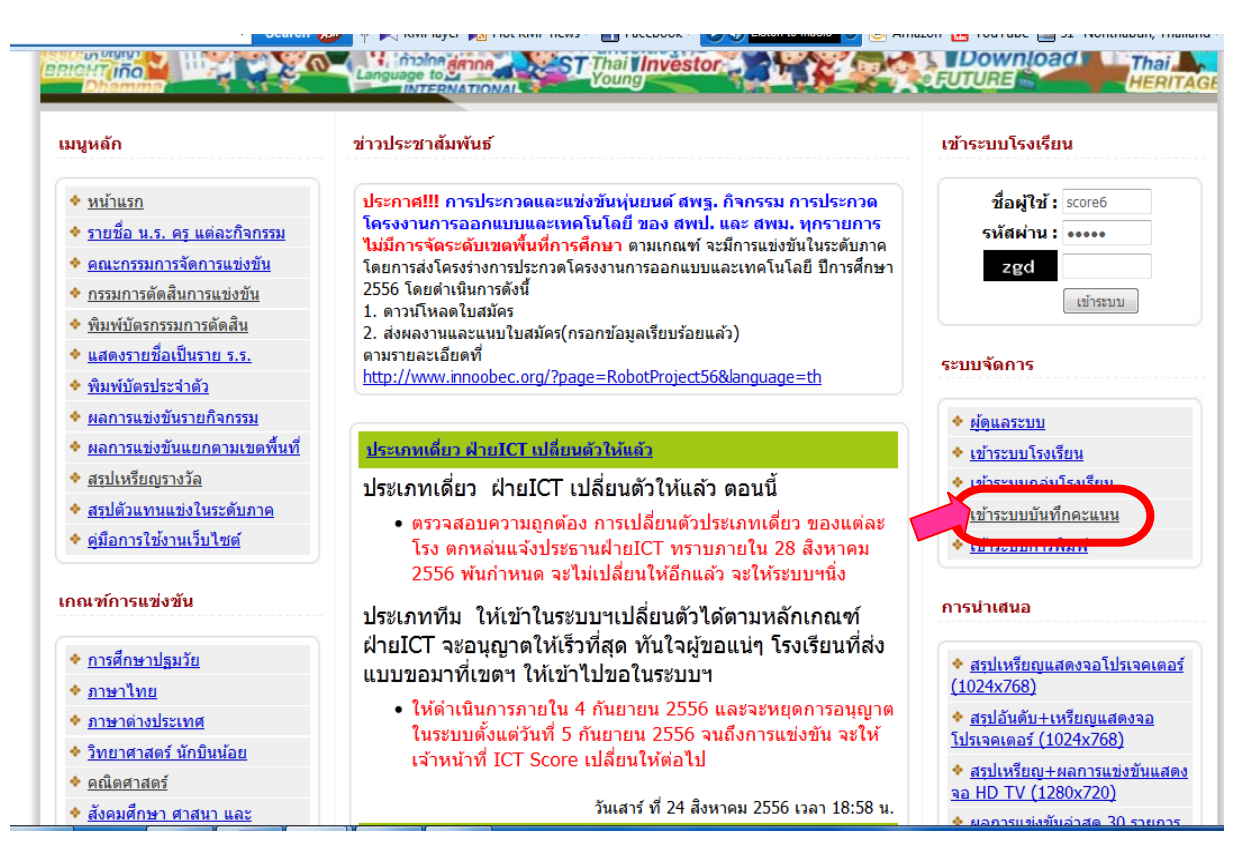

# 7. เมื่อเสร็จแล้วจะปรากฏหน้าจอ ดังรูป

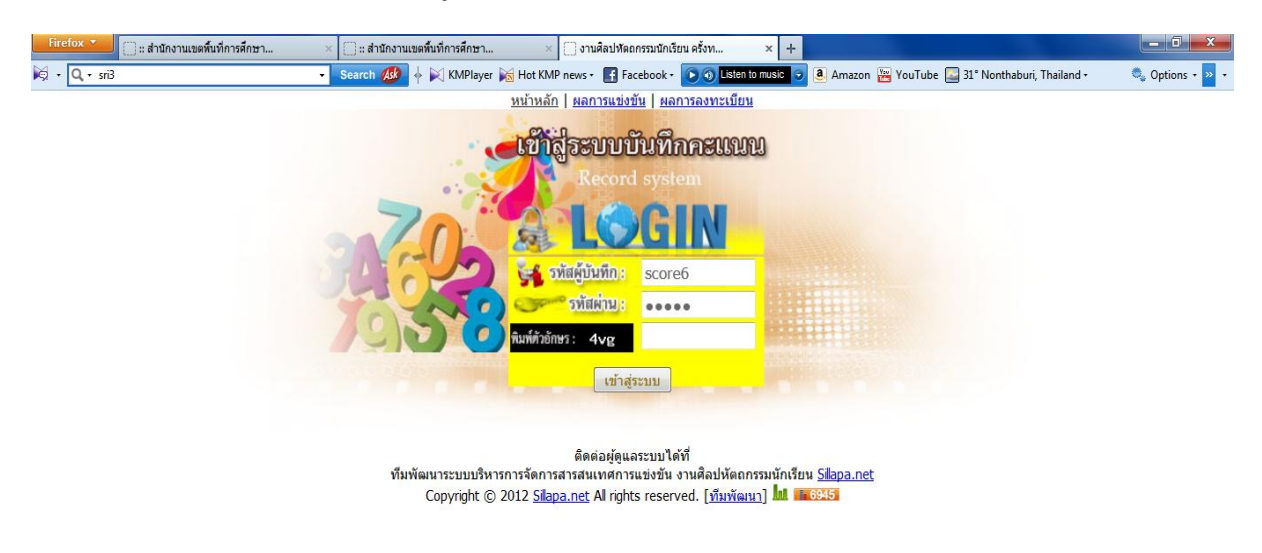

# 🛞 D 🔗 🔈 🚊 🖉 🕹 🤯

8. ใส่ Username และ Password ของเจ้าหน้าที่ ICT ที่รับผิดชอบในแต่ละศูนย์ พิมพ์ตัวอักษรที่ระบบ กำหนดมาให้ เสร็จแล้วคลิ๊ก เข้าสู่ระบบ เพื่อเข้าสู่หน้าหลักของการจัดการระบบคะแนน

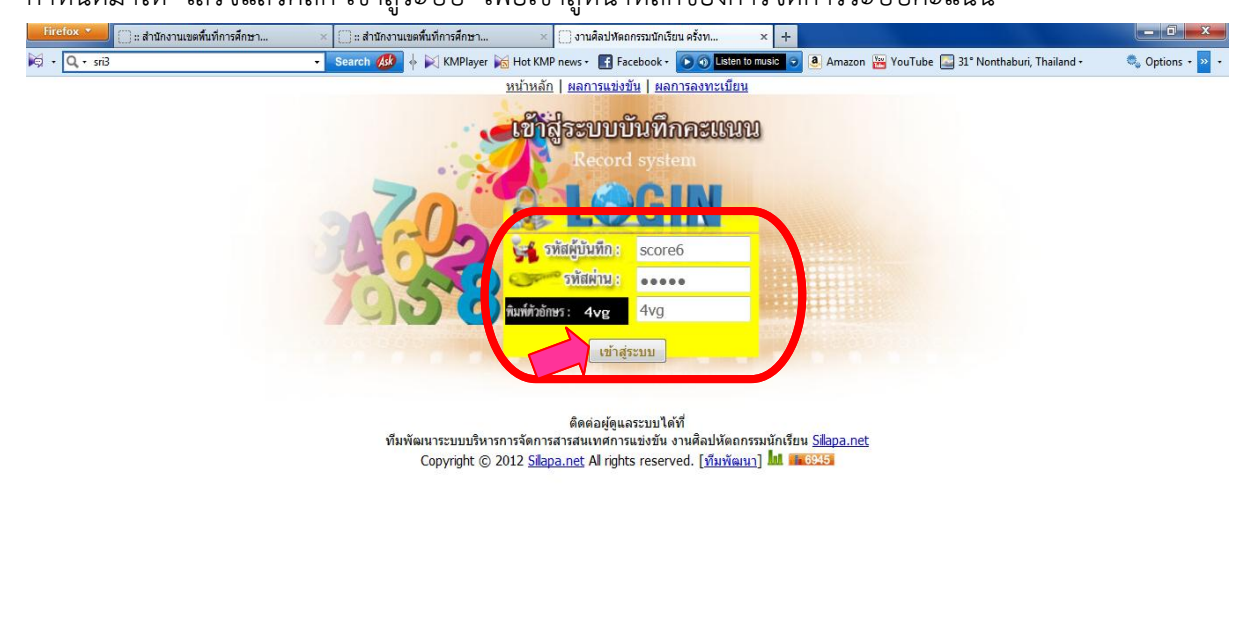

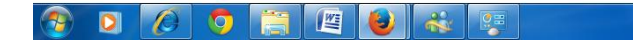

EN A P P al () 11:06

### 9. จะเข้าสู่หน้าหลักของระบบ เลือกลงทะเบียน นร. ครู กก. / คะแนน

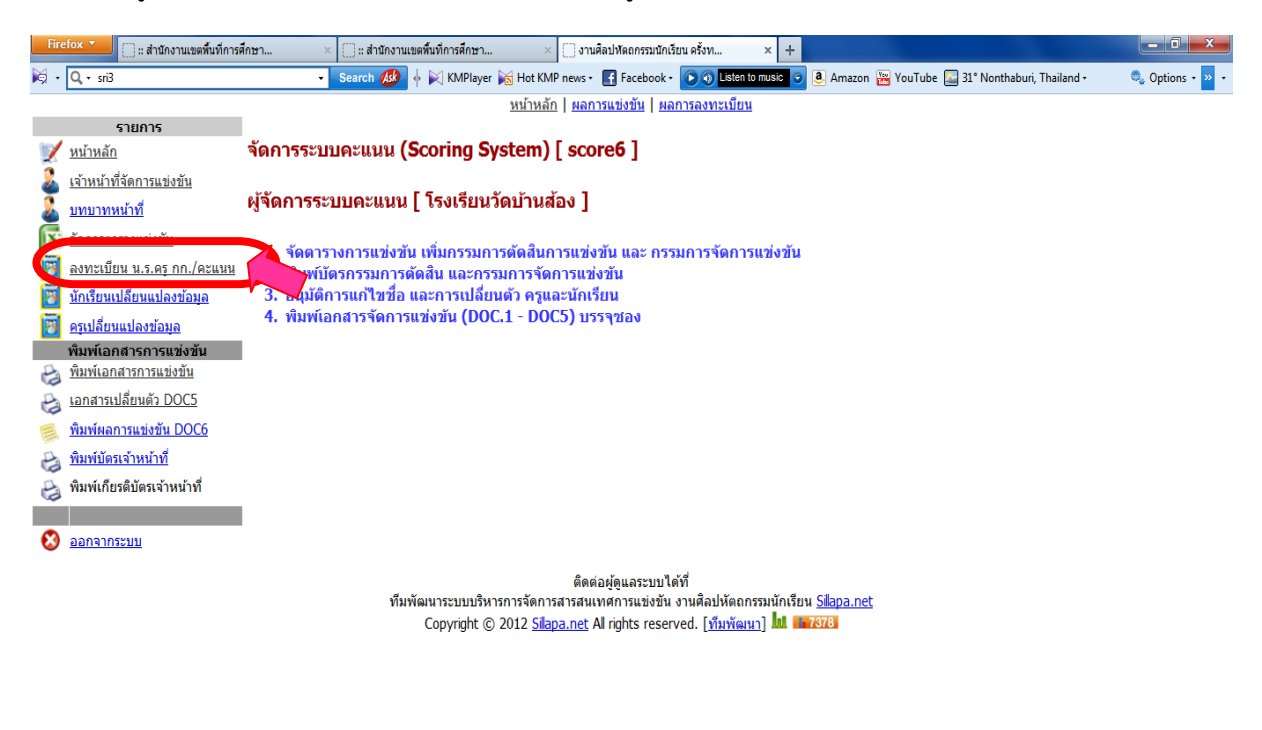

### 🛞 🖸 🖉 📜 🔛 🚳

10. เมื่อเสร็จแล้วจะปรากฏหน้าจอ ระบบจะแสดงข้อมูลกลุ่มสาระฯ ทั้งหมดที่มีการแข่งใน ในแต่ศูนย์ ดังรูป

| Firef | 💌 🚺 🗍 :: สำนักงานเขตพื้นที่การศ์               | ถึกษา | × 🗍 :: สำนักงา                        | แขตพื้นที่การศึ       | กษา                                   | × 🗍 งานศิลปหัดถกรรมนัก                                                               | เรียน ครั้งท                                       | × +                                    |                                                 | - 0 ×           |
|-------|------------------------------------------------|-------|---------------------------------------|-----------------------|---------------------------------------|--------------------------------------------------------------------------------------|----------------------------------------------------|----------------------------------------|-------------------------------------------------|-----------------|
| K •   | Q, + sri3                                      |       | - Search 🐠                            | 🔶 🕅 КМ                | Player 📷 Hot K                        | MP news 🔹 💽 Facebook                                                                 | - 💽 🗿 Listen t                                     | o music 💿                              | 遵 Amazon 🔡 YouTube 🌄 31° Nonthaburi, Thailand + | 🔍 Options + 꽤 + |
|       |                                                |       |                                       |                       | <u>หน้าห</u> ล                        | <u>ลัก   ผลการแข่งขัน   ผ</u>                                                        | ลการลงทะเบียน                                      | l                                      |                                                 |                 |
|       | รายการ                                         |       |                                       |                       |                                       |                                                                                      |                                                    |                                        |                                                 |                 |
| 1     | <u>หน้าหลัก</u>                                | จัดกา | รระบบคะแนน                            | (Scorin               | g System                              | ) [ score6 ]                                                                         |                                                    |                                        |                                                 |                 |
|       | <u>เจ้าหน้าที่จัดการแข่งขัน</u>                |       |                                       |                       |                                       |                                                                                      |                                                    |                                        |                                                 |                 |
| 2     | <u>บทบาทหน้าที่</u>                            | ระบบ  | คะแนน                                 |                       |                                       |                                                                                      |                                                    |                                        |                                                 |                 |
| x     | <u>จัดการตารางแข่งขัน</u>                      |       |                                       |                       |                                       |                                                                                      |                                                    |                                        |                                                 |                 |
| 1     | <u>ลงทะเบียน น.ร.ครู กก./คะแนน</u>             | ลำดับ | หมวดหมู่                              | กิจกรรม               |                                       |                                                                                      |                                                    |                                        |                                                 |                 |
| 8     | <u>นักเรียนเปลี่ยนแปลงข้อมูล</u>               | 5     | <u>สุขศึกษา และ</u><br><u>พลศึกษา</u> | 6                     |                                       |                                                                                      |                                                    |                                        |                                                 |                 |
| 3     | <u>ครูเปลี่ยนแปลงข้อมูล</u>                    | 6     | <u>ศิลปะ</u>                          | 50                    |                                       |                                                                                      |                                                    |                                        |                                                 |                 |
| -     | พิมพ์เอกสารการแข่งขัน<br>พิมพ์เอกสารการแข่งขัน | 7     | <u>การงานอาชีพและ</u><br>เทคโนโลยี    | 14                    |                                       |                                                                                      |                                                    |                                        |                                                 |                 |
| B     | <u>เอกสารเปลี่ยนตัว DOC5</u>                   |       |                                       |                       |                                       |                                                                                      |                                                    |                                        |                                                 |                 |
|       | พิมพ์ผลการแข่งขัน DOC6                         |       |                                       |                       |                                       |                                                                                      |                                                    |                                        |                                                 |                 |
| B     | <u>พิมพ์บัตรเจ้าหน้าที่</u>                    |       |                                       |                       |                                       |                                                                                      |                                                    |                                        |                                                 |                 |
| B     | พิมพ์เกียรติบัตรเจ้าหน้าที่                    |       |                                       |                       |                                       |                                                                                      |                                                    |                                        |                                                 |                 |
|       |                                                |       |                                       |                       |                                       |                                                                                      |                                                    |                                        |                                                 |                 |
| 3     | <u>ออกจากระบบ</u>                              |       |                                       |                       |                                       |                                                                                      |                                                    |                                        |                                                 |                 |
|       |                                                |       | ที่ม                                  | มพัฒนาระบบ<br>Copyrig | มบริหารการจัดก<br>ht © 2012 <u>Si</u> | ติดต่อผู้ดูแลระบบ<br>เารสารสนเทศการแข่งขัห<br>l <mark>apa.net</mark> All rights rese | ได้ที่<br>เ งานศิลปหัตถก<br>rved. [ <u>ทีมพัฒเ</u> | เรรมนักเรีย<br><u>นา]</u> <b>111 ต</b> | u <u>Silapa.net</u><br>8994                     |                 |

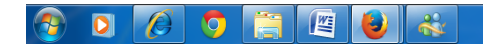

EN 🔺 🕩 📴 and 🌒 11:19 4/9/2556

EN 🔺 📭 🔐 📶 🌗 11:17 4/9/2556 11. ① เลือกกลุ่มสาระฯ ที่ต้องการเข้าไปบันทึกคะแนน

② ระบบจะแสดงกิจกรรมการแข่งขันทั้งหมด เลือกกิจกรรมการแข่งขันที่ต้องการบันทึกคะแนน โดยดู หมายเลข ID จากใบแสดงผลคะแนน และตรวจสอบชื่อกิจกรรมการแข่งขันให้ตรงกัน เพื่อทำการบันทึก คะแนนต่อไป

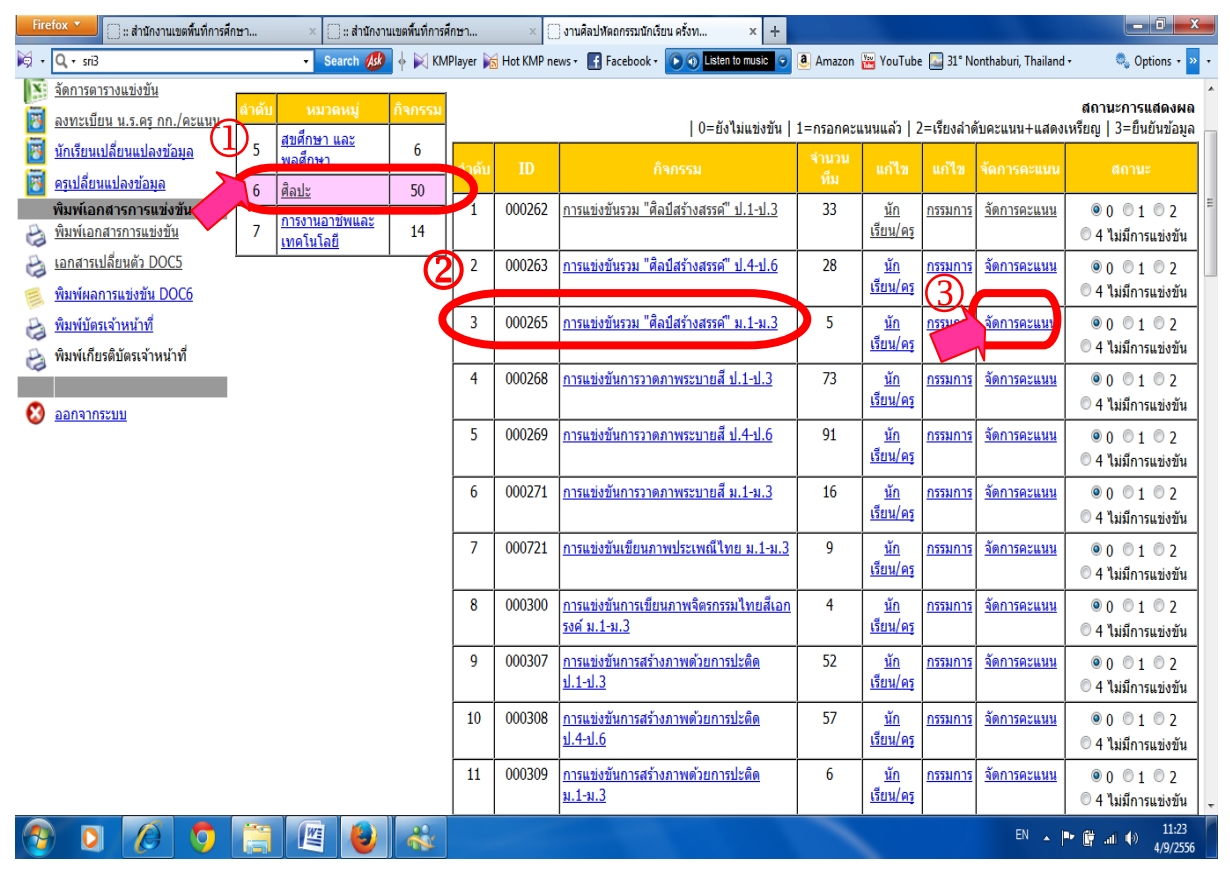

#### 3 เลือกจัดการคะแนน

12. ระบบแสดงรายชื่อทั้งหมดที่ส่งนักเรียนเข้าร่วมแข่งขัน 🛈 บันทึกคะแนนในช่องบันทึกคะแนน เสร็จแล้ว

กด 2บันทึกคะแนน

|                                                                             |        |              | <u>หน้าหลัก</u>   <u>ผลการแ</u>        | <u>เข่งขัน   ผลก</u>    | ารลงทะเบียน                                                                           |                               |  |             |          |    |                    |  |  |
|-----------------------------------------------------------------------------|--------|--------------|----------------------------------------|-------------------------|---------------------------------------------------------------------------------------|-------------------------------|--|-------------|----------|----|--------------------|--|--|
| รายการ<br>📝 <u>หน้าหลัก</u>                                                 | จัดกา  | ารระบ        | บคะแนน (Scoring System) [ score        | 6]                      |                                                                                       |                               |  |             |          |    |                    |  |  |
| Livinuini a anti-anti-anti-anti-anti-anti-anti-anti-                        | ດີລຸດ  | 5591 -       | การแต่งตั้งเราง "สิ่วปัสร้างสระด์" ง 1 | 2                       | ตรวจสอบคะแนน<br>ก่อนงับงับผลการแข่งขับ                                                | ม<br>🚓 🍪 ลงทะเบียนนักเรียน+คร |  |             |          |    | 💦 จัดการทีมแข่งขัน |  |  |
| จัดการดารางแข่งขัน ลงทะเบียน น.ร.ครู กก./คะแนน                              | nan    | a 994 .      | 11136210216338 91012031003391 8.1      | า                       |                                                                                       | 🚱 ກລັບ                        |  |             |          |    |                    |  |  |
| <ul> <li>ทักเรียนเปลี่ยนแปลงข้อมูล</li> <li>ครูเปลี่ยนแปลงข้อมูล</li> </ul> | • 0    | ยังไม่แ      | ข่งขัน                                 | นน+แสดง                 | ม+แสดง<br>[0=ยังไม่แข่งชัน] [1=กรอกคะแนนแร้ว] ไว่=เรียนร่วงับครามน+แสดงเหรียญ] [3=ยืน |                               |  |             |          |    |                    |  |  |
| พิมพ์เอกสารการแข่งขัน                                                       | ลำดับ  | <u>#uvis</u> | <u>โรงเรียน</u>                        |                         |                                                                                       |                               |  | บันทึกคะแนน | เหรีย    | ยญ |                    |  |  |
|                                                                             | 1      | 0            | โรงเรียนบ้านพรุแชง                     | สพป. สุราษ              | หฏร์ธานีเขต 3                                                                         |                               |  | -1          | -        | -  |                    |  |  |
| (อกลารเบลยนตร DOCS)                                                         | 2 0    |              | โรงเรียนบ้านบางใหญ่สินปุ่น             | สพป. สุราษ              | ะฏร์ธานี เขต 3                                                                        |                               |  | -1          | -        | -  |                    |  |  |
| พมพผลการแขงขน DOCo                                                          | 3      | 0            | โรงเรียนบ้านบางรูป                     | สพป. สุราษฎร์ธานี เขต 3 | หฏร์ธานี เขต 3                                                                        | 1                             |  | -4          | •        | -  |                    |  |  |
| พิมพ์เกียรติบัตรเจ้าหน้าที่                                                 | 4      | 0            | โรงเรียนทรัพย์ทวี                      | สพป. สุราษ              | ผูร์ธานีเขต 3                                                                         |                               |  | -1          | •        | -  |                    |  |  |
| 3                                                                           | 5      | 0            | โรงเรียนบ้านคลองจัน                    | สพป. สราษ               | ญรัฐ น จอด 5                                                                          |                               |  | -1          | -        | -  |                    |  |  |
| ଃ ออกจากระบบ                                                                |        |              | ·                                      | C C                     | บันทึกคะแนน                                                                           | İ                             |  |             | <u>.</u> |    |                    |  |  |
|                                                                             | * หมาย | บเหตุ ส่ว    | ด้บตามลำดับการแข่งขัน                  | -                       |                                                                                       |                               |  |             |          |    |                    |  |  |

ดิดต่อผู้ดูแลระบบได้ที่

ทีมพัฒนาระบบบริหารการจัดการสารสนเทศการแข่งบัน งานศิลปหัดถกรรมนักเรียน <u>Silapa.net</u> Copyright © 2012 <u>Silapa.net</u> Al rights reserved. [<u>ทีมพัฒนา</u>] 📶 🎫 6920 13 เสร็จแล้วจะแสดงผลการแข่งขันออกมา ดังรูป เลือกไปที่ ตรวจสอบคะแนนก่อนยืนยันผลการแข่งขัน เพื่อ ตรวจสอบความถูกต้องก่อนยืนยันการบันทึกผลคะแนน

| Fire | efox 🔪 🗍 :: สำนักงานเขตพื้นที่การศึ                                          | กษา                                                                                                    | ×            | 🗍 :: สำนักงานเขตพื้นที่การศึกษา 🛛 🛛 งานศิล | จปหัดถกรรมนักเรียน ครั้งท × +        |                                |                            |                 |  |  |  |
|------|------------------------------------------------------------------------------|----------------------------------------------------------------------------------------------------|--------------|--------------------------------------------|--------------------------------------|--------------------------------|----------------------------|-----------------|--|--|--|
| M •  | Q, + sri3                                                                    |                                                                                                    | •            | Search 🐠 🔶 🕅 KMPlayer 📷 Hot KMP news -     | f Facebook - 💽 🕥 Listen to music 💿 🧕 | Amazon 🚟 YouTube 🎑 31° Nonthab | uri, Thailand <del>-</del> | 🔍 Options - ⋗ - |  |  |  |
| _    |                                                                              |                                                                                                    |              | <u>หน้าหลัก   ผลกา</u>                     | <u>มแข่งขัน   ผลการลงทะเบียน</u>     |                                |                            |                 |  |  |  |
| 1    | <b>รายการ</b><br><u>หน้าหลัก</u>                                             | จัดกา                                                                                                    | ารระบ        | บคะแนน (Scoring System) [ scor             | e <b>6</b> ]                         |                                |                            |                 |  |  |  |
|      | <u>เจ้าหน้าที่จัดการแข่งขัน</u><br><u>บทบาทหน้าที่</u><br>จัดการดารางแข่งขัน | กิจกรรม : การแข่งขันรวม "ศิลป์สร้างสรรค์" ม.1-ม.3                                                                                                    |              |                                            |                                      |                                |                            |                 |  |  |  |
| 25   | 📴 ลงทะเมียน น.ร.ตรู กก./ตะแนน                                                |                                                                                                    |              |                                            |                                      |                                |                            |                 |  |  |  |
| 20   | <u>นักเรียนเปลี่ยนแปลงข้อมูล</u><br>ครูเปลี่ยนแปลงข้อมูล                     | รียบแปลี่ยนแปลงข้อมูล ◎ 0 ยังไม่แข่งขัน ◎ 1 กรอกคะแนนแล้ว ◎ 2 เรียงลำดับคะแนน+แสดง<br>ปลี่ยนแปลงข้อมูล [0=ยังไม่แข่งขัน] [1=กรอกคะแนนแล้ว] [2=เรียงลำดับคะแนน+แสดงเหรียญ] [3 |              |                                            |                                      |                                |                            |                 |  |  |  |
|      | พิมพ์เอกสารการแข่งขัน                                                        | ลำดับ                                                                                                    | <u>#uzis</u> | <u>โรงเรียน</u>                            | สังกัด                               | บันทึกคะแนน                    | เหรียญ                     | ผดอันดับ        |  |  |  |
|      | <u>พิมพ์เอกสารการแข่งขัน</u><br>เอกสารเปลี่ยนตัว DOC5                        | 1                                                                                                    | 0            | โรงเรียนบ้านพรุแชง                         | สพป. สุราษฎร์ธานี เขด 3              | 83                             | - ทอ                       | 0               |  |  |  |
| 63   |                                                                              | 2                                                                                                    | 0            | โรงเรียนบ้านบางใหญ่สินปุ่น                 | สพป. สุราษฎร์ธานี เขต 3              | 86                             | 😑 ทอ                       | 3               |  |  |  |
| 1    | <u>พมพัพลักกรแขงขน DOCo</u><br>พิมพ์บัตรเจ้าหน้าที่                          | 3                                                                                                    | 0            | โรงเรียนบ้านบางรูป                         | สพป. สุราษฎร์ธานี เขต 3              | 90                             | 😑 ทอ                       | 0               |  |  |  |
| 3    | พิมพ์เกียรติบัตรเจ้าหน้าที่                                                  | 4 0 โรงเรียนทรัพย์ทวี                                                                                                    |              |                                            | สพป. สุราษฎร์ธานี เขต 3              | 70                             | 🔍 ເຈົ້າ                    | i i             |  |  |  |
| 9    |                                                                              | 5                                                                                                    | 0            | โรงเรียนบ้านคลองจัน                        | สพป. สุราษฎร์ธานี เขต 3              | 91                             | - ทอ                       | 0               |  |  |  |
| 3    | <u>ออกจากระบบ</u>                                                            |                                                                                                    |              |                                            | บันทึกคะแบน                          |                                |                            |                 |  |  |  |
|      |                                                                              | * หมาเ                                                                                                    | บเหตุ สา     | ดับตามล่าดับการแข่งขัน                     | •                                    | •                              |                            | I               |  |  |  |

ดิดต่อผู้ดุแลระบบได้ที่ ทีมพัฒนาระบบบริหารการจัดการสารสนเทศการแข่งขัน งานศิลปหัดถกรรมนักเรียน <u>Sllapa.net</u> Copyright © 2012 <u>Silapa.net</u> Al rights reserved. [<u>พีมพัฒนา]</u> ไป **และ7**933

#### 📀 🖸 🔕 🏷 🚞 🚳 🚳

EN 🔺 🖿 🚰 📶 🌖 11:40 4/9/2556

14 ก่อนยืนยันข้อมูล ให้ตรวจสอบความถูกต้องอีกครั้ง เสร็จแล้วกดยืนยันผลคะแนน เพื่อ Upload ข้อมูลเข้า สู่ระบบ เพื่อตรวจสอบผลการแข่งขันต่อไป

| Fire                                                                     | fox 🔪 🗍 :: สำนักงานเขตพื้นที่การล่                                                     | รึกษา    | × 🗍 :: สำนักงานเขตพื้นที่การศึกษา 🛛 🗙 | าานศิลปหัดถกรรมนักเรียน ครั้งท × +       |              |        |           |                   | - 0 ×           |  |  |  |  |
|--------------------------------------------------------------------------|----------------------------------------------------------------------------------------|----------|---------------------------------------|------------------------------------------|--------------|--------|-----------|-------------------|-----------------|--|--|--|--|
| M •                                                                      | Q, + sri3                                                                              |          | 🔹 Search 🐠 🔶 🔣 KMPlayer 📷 Hot KMP new | s 🔹 📑 Facebook + 💽 🌖 Listen to music 💿 🧕 | Amazon 🚟 You | Tube [ | 31° Nonth | aburi, Thailand + | 🔍 Options + ⋗ + |  |  |  |  |
| หน้าหลัก   ผลการแข่งขัน   ผลการลงทะเบียน                                 |                                                                                        |          |                                       |                                          |              |        |           |                   |                 |  |  |  |  |
| Sec.                                                                     | รายการ                                                                                 | 200      | SETUDONIUM (Scoring System)           |                                          |              |        |           |                   |                 |  |  |  |  |
| ~                                                                        | <u>หนาหลก</u>                                                                          | 10171    | Based and a country system) [ so      |                                          |              |        |           |                   |                 |  |  |  |  |
| - 🍝                                                                      | <u>เจาหนาทจดการแขงขน</u>                                                               |          |                                       |                                          |              |        |           |                   |                 |  |  |  |  |
| 1                                                                        | <u>บทบาทหนาท</u>                                                                       | กิจก     | รรม : การแข่งขันรวม "ศิลป์สร้างสรรค์" | ม.1-ม.3                                  | ปรับเ        | SUC    | 8         | นยันผลคะแนน       | 🌍 ຄลับ          |  |  |  |  |
| X                                                                        | <u>จัดการดารางแข่งขัน</u>                                                              |          |                                       |                                          |              |        |           |                   |                 |  |  |  |  |
| 2                                                                        | <u>ลงทะเบียน น.ร.ครู กก./คะแนน</u>                                                     | ลำดับ    | โรงเรียน                              | สังกัด                                   | คะแนน        |        | ទើបល្ង    | ผลอันดับ          | Order           |  |  |  |  |
|                                                                          | <u>นักเรียนเปลี่ยนแปลงข้อมูล</u>                                                       | 1        | โรงเรียนบ้านคลองจัน                   | สพป. สุราษฎร์ธานี เขต 3                  | 91           | •      | ทอง       | -                 | 0               |  |  |  |  |
|                                                                          | <u>ครุเปลี่ยนแปลงข้อมูล</u>                                                            | 2        | โรงเรียนบ้านบางรูป                    | สพป. สุราษฎร์ธานี เขต 3                  | 90           | •      | ทอง       | -                 | 0               |  |  |  |  |
| P                                                                        | พมพเอกสารการแข่งขัน                                                                    | 3        | โรงเรียนบ้านบางใหญ่สืนปุ่น            | สพป. สุราษฎร์ธานี เขต 3                  | 86           | •      | ทอง       | -                 | 0               |  |  |  |  |
| A                                                                        | <u>เอกสารเปลี่ยนตัว DOC5</u>                                                           | 4        | โรงเรียนบ้านพรุแชง                    | สพป. สุราษฎร์ธานี เขต 3                  | 83           | •      | ทอง       | -                 | 0               |  |  |  |  |
|                                                                          | <u>พิมพ์ผลการแข่งขัน DOC6</u>                                                          | 5        | โรงเรียนทรัพย์ทวี                     | สพป. สุราษฎร์ธานี เขต 3                  | 70           |        | เงิน      | -                 | 0               |  |  |  |  |
| 8                                                                        | <u>พิมพ์บัตรเจ้าหน้าที่</u>                                                            | * ลำดับ  | บตามคะแนนมากไปหาน้อย                  | 1                                        |              |        |           |                   |                 |  |  |  |  |
| 8                                                                        | พิมพ์เกียรติบัตรเจ้าหน้าที่                                                            |          |                                       |                                          |              |        |           |                   |                 |  |  |  |  |
|                                                                          |                                                                                        |          |                                       |                                          |              |        |           |                   |                 |  |  |  |  |
| •                                                                        | <u>ออกจากระบบ</u>                                                                      |          |                                       |                                          |              |        |           |                   |                 |  |  |  |  |
|                                                                          |                                                                                        |          |                                       |                                          |              |        |           |                   |                 |  |  |  |  |
|                                                                          |                                                                                        | ิเพิ่ม/ป | รับปรุง หมายเหตุ                      |                                          |              |        |           |                   |                 |  |  |  |  |
|                                                                          |                                                                                        |          | ดิ                                    | ดต่อผู้ดูแลระบบได้ที่                    |              |        |           |                   |                 |  |  |  |  |
|                                                                          | ทีมพัฒนาระบบบริหารการจัดการสารสนเทศการแข่งชัน งานศิลปหัดกรรมนักเรียน <u>Selapa.net</u> |          |                                       |                                          |              |        |           |                   |                 |  |  |  |  |
| Copyright © 2012 <u>Silapa.net</u> Al rights reserved. <u>[YinYiana]</u> |                                                                                        |          |                                       |                                          |              |        |           |                   |                 |  |  |  |  |
|                                                                          |                                                                                        |          |                                       |                                          |              |        |           |                   |                 |  |  |  |  |
|                                                                          |                                                                                        |          |                                       |                                          |              |        |           |                   |                 |  |  |  |  |
|                                                                          |                                                                                        |          |                                       |                                          | _            |        |           |                   | 11.40           |  |  |  |  |
|                                                                          | ) 🖸 🌔 💆                                                                                |          |                                       |                                          |              |        |           | EN 🔺 🏴 🛱 💷        | (*) 4/9/2556    |  |  |  |  |

15. เสร็จสิ้นการนำผลคะแนน เข้าสู่ระบบโปรแกรม

 ผลการแข่งขันจะปรากฏที่หน้าหลักของระบบ สามารถแสดงผลการแข่งขันได้หลายรูปแบบ ตามความ ต้องการ ดังรูป

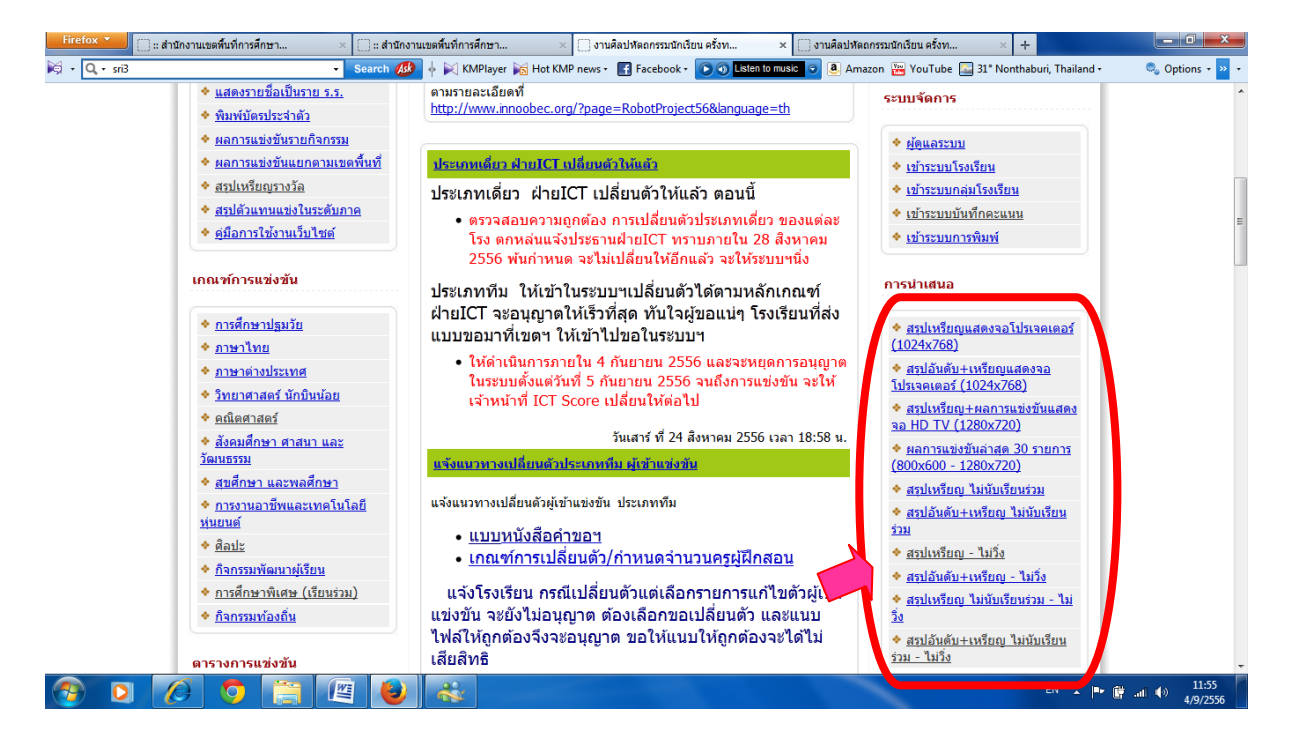